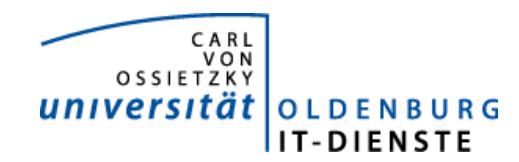

IT-Dienste Jochen Meiners

14. Mai 2008

# Dokumentation: ZIBXL - Auswertung der internen Umbuchungen

Stand: 14.05.2008 – 1. Version

| Doku | mentation: ZIBXL - Auswertung der internen Umbuchungen | 1 |
|------|--------------------------------------------------------|---|
| 1    | Aufruf des Programms – Transaktion ZIBXL               | 1 |
| 2    | Gruppieren der Daten in SAP                            | 3 |
| 3    | Übergabe der Daten an EXCEL                            | 6 |
| 4    | Rückkehr zur SAP Ansicht                               | 0 |

Seit 2008 werden die Einnahmen aus den internen Verrechnungen nicht mehr als negative Ausgaben verbucht, sondern auf den Ertragskonten als interner Ertrag. Der Aufwand wird auf speziellen internen Aufwandskonten verbucht. Die Verbuchung als negative Ausgabe wurde von den die Leistung erbringenden Einrichtungen heftig kritisiert, da es sehr schwierig war, Auswertungen über die erstellten Leistungen zu erbringen. Dies ist mit dem neuen Verfahren wesentlich einfacher. Der aus den internen Einnahmen erzielte Ertrag wird als besonderer Typ der budgeterhöhenden Einnahmen als Budget bereitgestellt.

Damit besonders diejenigen unter Ihnen leicht erkennen können, wie hoch der Ertrag aus den internen Verbuchungen ist, haben wir im Recherche-Menü einen weiteren Eintrag hinzugefügt:

ZIBXL - Auswertung der internen Umbuchungen

Die Auswertung liefert alle internen Umbuchungen zur selektierten Finanzstelle, Fonds und Zeitraum.

Sie können die Daten dieser Auswertung entweder direkt in SAP gruppieren und sich Zwischensummen ausgeben lassen, oder nutzen die Möglichkeit die Daten an Excel zu übergeben und dort die Daten im Tabellenblatt Pivot zu gruppieren.

### 1 Aufruf des Programms – Transaktion ZIBXL

Im Benutzermenü sollte jede(r) SAP Nutzerin mit Aufgaben zur Kontrolle von Finanzstellen den Eintrag Recherche finden. Hier steht an dritter Stelle die Auswertung der internen Umbuchungen.

| V 📖 werkzeuge                                                                                             |
|----------------------------------------------------------------------------------------------------|
| 7 🔄 Benutzermenü für Jochen MEINERS                                                                       |
| ── ── ── ── ── ── ── ── ── ── ── ── ──                                                                    |
| D 🧰 Semesterbericht                                                                                       |
| D 🧰 Bericht akademisches Jahr                                                                             |
| D 🚞 Geschäftsjahresbericht                                                                                |
| D 🧰 Kennzahlen                                                                                            |
| D 📄 Einzelposten                                                                                          |
| D 🧰 Umlagen                                                                                               |
| D 🧰 Raumnutzung                                                                                           |
| D 🧰 Stammdatenverzeichnisse                                                                               |
| D 📄 Kostenstellenvergleiche (ist/ist)                                                                     |
| D 🧰 Organisationsberichte                                                                                 |
| D 🧰 Berichte Hochschulcontrolling                                                                         |
| D 📄 Geschäftsjahresberichte / zusätzliche Selektionskriterien                                             |
| D 🧰 Kostenstellenberichte                                                                                 |
| D 🛄 Transaktionscode                                                                                      |
| 💬 FB60 - Erfassung eingehender Rechnungen                                                                 |
| 💬 TRIP - Reisemanager                                                                                     |
| D 🚞 Reiseplanung                                                                                          |
| D 🚞 Reisekostenabrechnung                                                                                 |
| D 🚞 Personenbezogene Stammdaten                                                                           |
| D 🚞 Customizing                                                                                           |
| 💬 OSS1 - Anmeldung ans Online-Service-System                                                              |
| 💬 SNOTE - Note Assistent                                                                                  |
| D 🧰 Inventurlisten                                                                                        |
| D 🧰 Chipkartenverwaltung                                                                                  |
| D is Berichte Körperschaftshaushalt                                                                       |
| D 🧰 Berichte Anlagenbuchhaltung                                                                           |
| D 🤤 Managementberichte                                                                                    |
| D 🛄 Indikatorengesteuerte Finanzierung                                                                    |
| D 🛄 Promotionsstatistik                                                                                   |
| D 🧾 Auswertungen Studentinnendaten                                                                        |
| D I Studentinnendaten einlesen/löschen                                                                    |
|                                                                                                    |
| ZFMLE - Auswert, FISTONI OL IN EXCEL-FORMAT                                                               |
| (y) ∠FML - Budgetiliste (∠FML)                                                                            |
| C EMCC - Finanzatalla im Filkra anzairan                                                                  |
| C A D 97012226 Kontemion                                                                                  |
|                                                                                                    |
| V FOX_01000113 - gezanite und offene Einnehmen e. Kno.                                                    |
| Q 1_FOX_69000064 - gezanite und ollerie Einnahmen 0. Kno<br>Q 6_1/14_20000029 - Liete eller Einenzetellen |
|                                                                                                    |

- D 🚞 Recherchen ab 2007
- 👂 🚞 Recherchen bis 2007

Das Programm kann natürlich auch über die Transaktion ZIBXL aufgerufen werden oder als Favorit eingetragen werden.

Sie erhalten dann die Selektionsmaske um zu bestimmen, welche Finanzstelle für welchen Fonds und welchen Zeitraum betrachtet werden soll:

| Auswertung internen Umbuchungen in ALV |            |  |  |  |  |
|----------------------------------------|------------|--|--|--|--|
| $\bigcirc$                             |            |  |  |  |  |
| Geschäftsjahr:                         | 2008       |  |  |  |  |
| von Datum:                             | 01.04.2008 |  |  |  |  |
| bis Datum:                             | 30.04.2008 |  |  |  |  |
| Buchungskreis                          | 0002       |  |  |  |  |
| Finanzstelle:                          | 5573000000 |  |  |  |  |
| Fonds:                                 | нн 📴       |  |  |  |  |
|                                        |            |  |  |  |  |

nach Ausführung des Programms (F8) erhalten sie die selektieren Sätze.

## 2 Gruppieren der Daten in SAP

Markieren Sie die Spalte Betrag und klicken Sie auf das Summenzeichen (das 5. Symbol in der Symbolleiste).

| <u>L</u> iste <u>B</u> | Liste Bearbeiten Springen Sjohten Einstellungen System Hilfe                          |                    |                           |                |                 |              |               |                                |        |
|------------------------|---------------------------------------------------------------------------------------|--------------------|---------------------------|----------------|-----------------|--------------|---------------|--------------------------------|--------|
| <b>Ø</b>               | 🖉 🔲 4 🔛 6 😧 4 🔛 4 😧 4 🔛 4 🔛 4 🕮 2 🕮 2 🔛 4 🔛 5 🖂 5 🖉 4 🔛 5 🖉 5 🖉 5 🖉 5 🖉 5 🖉 5 🖉 5 🖉 5 |                    |                           |                |                 |              |               |                                |        |
| Ausivo                 | rtuna inte                                                                            | men Umbuchu        | ngen in ALV               |                |                 |              |               |                                |        |
| Auswe                  | rung me                                                                               |                    |                           |                |                 |              |               |                                |        |
|                        | 778                                                                                   |                    | ĩ 🚇 🖪   🎟 🖷 🖼   🖪         |                |                 |              |               |                                |        |
| -                      |                                                                                       |                    |                           |                |                 |              |               |                                |        |
|                        |                                                                                       |                    |                           |                |                 |              |               |                                |        |
| Ube                    | rsicht de                                                                             | er Finanzste       | elle 5573000000           |                |                 |              |               |                                |        |
|                        |                                                                                       |                    |                           |                |                 |              |               |                                |        |
| Datum:                 | 13.05.2008                                                                            |                    |                           |                |                 |              |               |                                |        |
| Gesamtz                | ahl der Zeilen :                                                                      | 973                |                           |                |                 |              |               |                                |        |
| Datum                  | Belegnummer                                                                           | Konflext           | Referenz Buchungstext     | ErtragskontolE | rtranskontotext | Einanzstelle | Aufwandskonto | Aufwandskontotext              | Betrag |
| 04.04.2008             | 0130011649                                                                            | LAGER UMB. 04/2008 | BATTERIEN MICRO- TYP LR   | 1543400 L      | agerverkäufe    | 3400001000   | 1607240       | Elektro-/Elektronikm           | 2.84-  |
| 04.04.2008             | 0130011648                                                                            | LAGER UMB. 04/2008 | Flmiete Nr.: 77752        | 1543400 L      | agerverkäufe    | 5520500100   | 1607270       | Laborbedarfsmaterial           | 0,45-  |
| 04.04.2008             | 0130011650                                                                            | LAGER UMB. 04/2008 | BATTERIEN, MIGNON- TYP LR | 1543400 L      | agerverkäufe    | 3400001000   | 1607240       | Elektro-/Elektronikm           | 2,84-  |
| 04.04.2008             | 0130011651                                                                            | LAGER UMB. 04/2008 | FILTER, RUND- 0 55 M      | 1543400 L      | agerverkäufe    | 5530500000   | 1607270       | Laborbedarfsmaterial           | 3,71-  |
| 04.04.2008             | 0130011647                                                                            | LAGER UMB. 04/2008 | G *STICKSTOFF 5.0 10 M3   | 1543400 L      | agerverkäufe    | 5520500100   | 1607270       | Laborbedarfsmaterial           | 36,09- |
| 04.04.2008             | 0130011646                                                                            | LAGER UMB. 04/2008 | G*STICKSTOFF 5.0 10 M3    | 1543400 L      | agerverkäufe    | 5520500100   | 1607270       | Laborbedarfsmaterial           | 36,09- |
| 04.04.2008             | 0130011645                                                                            | LAGER UMB. 04/2008 | FImiete Nr.: 831267       | 1543400 L      | agerverkäufe    | 5520500100   | 1607270       | Laborbedarfsmaterial           | 2,25-  |
| 04.04.2008             | 0130011644                                                                            | LAGER UMB. 04/2008 | REAGENZGL#SER (DURAN) 16  | 1543400 L      | agerverkäufe.   | 5573100000   | 1607270       | Laborbedarfsmaterial           | 5,28-  |
| 04.04.2008             | 0130011652                                                                            | LAGER UMB. 04/2008 | KLEENEX-ROLLEN (K#CHEN-RO | 1543400 L      | agerverkäufe    | 5530500000   | 1693300       | Reinigungsmittel etc           | 2,54-  |
| 04.04.2008             | 0130011653                                                                            | LAGER UMB. 04/2008 | W#GESCHIFF-SCHALEN, EINMA | 1543400 L      | agerverkäufe    | 5511300000   | 1607270       | Laborbedarfsmaterial           | 5,18-  |
| 04.04.2008             | 0130011654                                                                            | LAGER UMB. 04/2008 | KLEENEX-ROLLEN (K#CHEN-RO | 1543400 L      | agerverkäufe    | 5511300000   | 1693300       | Reinigungsmittel etc           | 8,89-  |
| 04.04.2008             | 0130011655                                                                            | LAGER UMB. 04/2008 | HEFTKLAMMER - GER#T (TAC  | 1543400 L      | .agerverkäufe   | 5511300000   | 1680100       | Büromaterial                   | 10,73- |
| 04.04.2008             | 0130011656                                                                            | LAGER UMB. 04/2008 | SPRITZEN, EINMAL-, 10 ML  | 1543400 L      | agerverkäufe.   | 5511300000   | 1607270       | Laborbedarfsmaterial           | 5,53-  |
| 04.04.2008             | 0130011657                                                                            | LAGER UMB. 04/2008 | SPRITZEN, EINMAL-, 50 ML  | 1543400 L      | .agerverkäufe   | 5511300000   | 1607270       | Laborbedarfsmaterial           | 1,71-  |
| 04.04.2008             | 0130011658                                                                            | LAGER UMB. 04/2008 | KAN#LEN, INJEKTIONS-, ERO | 1543400 L      | .agerverkäufe   | 5511300000   | 1607270       | Laborbedarfsmaterial           | 0,57-  |
| 04.04.2008             | 0130011659                                                                            | LAGER UMB. 04/2008 | SCHW#MME (EINSEITIG RAUH  | 1543400 L      | agerverkäufe.   | 5530600000   | 1693300       | Reinigungsmittel etc           | 1,22-  |
| 04.04.2008             | 0130011660                                                                            | LAGER UMB. 04/2008 | B#RSTEN, REAGENZGLAS-, 30 | 1543400 L      | agerverkäufe.   | 5530600000   | 1693300       | Reinigungsmittel etc           | 3,39-  |
| 04.04.2008             | 0130011627                                                                            | LAGER UMB. 04/2008 | RUNDKOLBEN, NS 29, 100 M  | 1543400 L      | agerverkäufe    | 5573100000   | 1607270       | Laborbedarfsmaterial           | 3,04-  |
| 04.04.2008             | 0130011628                                                                            | LAGER UMB. 04/2008 | REAGENZGL#SER (DURAN) 16  | 1543400 L      | agerverkäufe    | 5573100000   | 1607270       | Laborbedarfsmaterial           | 1,58-  |
| 04.04.2008             | 0130011629                                                                            | LAGER UMB. 04/2008 | STOPFEN, KORK-, 12/15 M   | 1543400 L      | agerverkaufe    | 5573100000   | 1607270       | Laborbedarfsmaterial           | 0,03-  |
| 04.04.2008             | 0130011630                                                                            | LAGER UMB. 04/2008 | BATTERIEN, BABY- TYP LR   | 1543400 L      | agerverkaufe    | 5573100000   | 1607240       | Elektro-/Elektronikm           | 4,26-  |
| 04.04.2008             | 0130011631                                                                            | LAGER UMB. 04/2008 | RUNDKULBEN, NS 29, 100 M  | 1543400 L      | agerverkaute    | 55/3100000   | 1607270       | Laborbedarfsmaterial           | 3,04-  |
| 04.04.2008             | 0120011032                                                                            | LAGED LIMD 04/2008 | BODZELLAN COUALE UN DTIC  | 1543400 L      | agerverkaufe    | 5573100000   | 1007270       | Laborbedarfsmaterial           | 2,09-  |
| 04.04.2008             | 0120011633                                                                            | LAGER UMB. 04/2008 | EDV * DVD RECORDARI 5+ 4  | 1543400 L      | agerverkaufe    | 5573100000   | 1607940       | EDV/Verbrauchemot              | 3,95   |
| 04.04.2008             | 0120011634                                                                            | LAGED LIMD 04/2008 | BECHERGI #SER NIEDRIGE FO | 1543400 L      | agerverkaufe    | 5573100000   | 1607940       | Laborhodarfematorial           | 2.60   |
| 04.04.2008             | 0130011636                                                                            | LAGER LIMB 04/2008 | REAGENZGL#SER (DURAN) 16  | 1543400        | agerverkäufe    | 5573100000   | 1607270       | Laborbedarfsmaterial           | 0.26   |
| 04 04 2008             | 0130011637                                                                            | LAGER UMB 04/2008  | PIPETTEN MEá- 1.00 MI     | 1543400        | agenverkäufe    | 5573100000   | 1607270       | Laborbedarfsmaterial           | 0.95   |
| 04.04.2008             | 0130011638                                                                            | LAGER UMB. 04/2008 | BECHERGL#SER, NIEDRIGF FO | 1543400        | agerverkäufe    | 5573100000   | 1607270       | Laborbedarfsmaterial           | 2.68-  |
| 04.04.2008             | 0130011639                                                                            | LAGER UMB. 04/2008 | BECHERGL#SER, NIEDRIGE FO | 1543400 L      | agerverkäufe    | 5573100000   | 1607270       | Laborbedarfsmaterial           | 2.91-  |
| 04.04.2008             | 0130011640                                                                            | LAGER UMB. 04/2008 | ERLENMEYERKOLBEN WEITHALS | 1543400 L      | agerverkäufe    | 5573100000   | 1607270       | Laborbedarfsmaterial           | 6,40-  |
| 04.04.2008             | 0130011641                                                                            | LAGER UMB. 04/2008 | MEáZYLINDER, 100 ML       | 1543400 L      | agerverkäufe    | 5573100000   | 1607270       | Laborbedarfsmaterial           | 3,21-  |
| 04.04.2008             | 0130011642                                                                            | LAGER UMB. 04/2008 | REAGENZGL#SER (DURAN) 16  | 1543400 L      | agerverkäufe    | 5573100000   | 1607270       | Laborbedarfsmaterial           | 1,85-  |
| 04.04.0000             | 0400044040                                                                            |                    |                           | 1543400        |                 | 5570400000   | 1607370       | المشرحة ومرجعه والمرجع والمرجع | 2.00   |

Sie erhalten die Summe über alle selektierten internen Umbuchungen.

| <u>L</u> iste <u>E</u> | Liste Bearbeiten Springen Sichten Einstellungen System Hilfe |                             |          |                            |               |                   |              |               |                      |           |
|------------------------|--------------------------------------------------------------|-----------------------------|----------|----------------------------|---------------|-------------------|--------------|---------------|----------------------|-----------|
| 2                      |                                                              | a 🛛 🔛 🔇 🕲                   | 🙆 🚷 🛛    | 🗕 陆 🖧 I 🏝 🕰 🕰 🔛            | 2 🛛 🖪         |                   |              |               |                      |           |
| luswe                  | rtung inter                                                  | men Umbuchur                | ngen in  | ALV                        |               |                   |              |               |                      |           |
| ) A                    |                                                              | 4   <i>A</i>   <b>A A A</b> |          |                            |               |                   |              |               |                      |           |
| 4 I 🗖                  |                                                              |                             |          |                            |               |                   |              |               |                      |           |
|                        |                                                              |                             |          |                            |               |                   |              |               |                      |           |
| Übe                    | rsicht de                                                    | er Finanzste                |          | 573000000                  |               |                   |              |               |                      |           |
| Obc                    | i sioni u                                                    |                             |          | 01000000                   |               |                   |              |               |                      |           |
| Datum:                 | 13.05.2008                                                   |                             |          |                            |               |                   |              |               |                      |           |
| Gesamt                 | zahl der Zeilen :                                            | 073                         |          |                            |               |                   |              |               |                      |           |
| otum                   | Belegnummer                                                  |                             | Boforonz | Bushupgetext               | Ertrogolyopto | Ertrageleantetart | Finanzatella | Aufuandakanta | Liufuandakantatart   | n Botroal |
| 1011                   | 0130012914                                                   | LAGER LIMB 04/2008          | Referenz | SPRITZEN EINMAL - 1 MI     | 1543400       | Lagenerkäufe      | 5511720642   | 1607270       | Lahorhedarfsmaterial | 5.95      |
| .04.200                | 3 0130012915                                                 | LAGER UMB. 04/2008          |          | BECHERGL#SER, HOHE FORM    | 1543400       | Lagerverkäufe     | 5551122241   | 1607270       | Laborbedarfsmaterial | 22.97-    |
| .04.200                | 3 0130012916                                                 | LAGER UMB. 04/2008          |          | TRICHTER, PULVER-, A. GI A | 1543400       | Lagerverkäufe     | 5551122241   | 1607270       | Laborbedarfsmaterial | 11.71     |
| .04.200                | 3 0130012917                                                 | LAGER UMB. 04/2008          |          | KLEENEX-ROLLEN (K#CHEN-RO  | 1543400       | Lagerverkäufe     | 5551122241   | 1693300       | Reinigungsmittel etc | 8.89      |
| .04.2008               | 3 0130012918                                                 | LAGER UMB. 04/2008          |          | PROJEKTORLAMPE, OHP 36V    | 1543400       | Lagerverkäufe     | 4103102000   | 1607240       | Elektro-/Elektronikm | 174,68-   |
| .04.2008               | 3 0130012919                                                 | LAGER UMB. 04/2008          |          | FOLIENROLLE F#R OVERHEAD   | 1543400       | Lagerverkäufe     | 4103102000   | 1607220       | Foto-/Röntgenmat.    | 107,76    |
| .04.2008               | 0130012933                                                   | LAGER UMB. 04/2008          |          | TESAFILM 15MM / 10M        | 1543400       | Lagerverkäufe     | 6021100000   | 1680100       | Büromaterial         | 1,58      |
| .04.2008               | 3 0130012947                                                 | LAGER UMB. 04/2008          |          | HANDSCHUHE, S#UREFEST L    | 1543400       | Lagerverkäufe     | 5530300300   | 1693300       | Reinigungsmittel etc | 4.46      |
| .04.2008               | 3 0130012948                                                 | LAGER UMB. 04/2008          |          | SCHLAUCH, PVC-, 6X1,5      | 1543400       | Lagerverkäufe     | 5530300200   | 1607270       | Laborbedarfsmaterial | 1.46      |
| .04.2008               | 0130012949                                                   | LAGER UMB. 04/2008          |          | TOLUOL                     | 1543400       | Lagerverkäufe     | 5530500000   | 1607210       | Chemikalien          | 4,23-     |
| .04.2008               | 3 0130012950                                                 | LAGER UMB. 04/2008          |          | SPRITZEN, EINMAL-, 2 ML    | 1543400       | Lagerverkäufe     | 5530500000   | 1607270       | Laborbedarfsmaterial | 2,53-     |
| .04.2008               | 0130012951                                                   | LAGER UMB. 04/2008          |          | TROCKENEIS                 | 1543400       | Lagerverkäufe     | 5530200000   | 1607210       | Chemikalien          | 16,32-    |
| .04.2008               | 0130012952                                                   | LAGER UMB. 04/2008          |          | BECHERGL#SER, HOHE FORM,   | 1543400       | Lagerverkäufe     | 5530200000   | 1607270       | Laborbedarfsmaterial | 39,34-    |
| .04.2008               | 0130012953                                                   | LAGER UMB. 04/2008          |          | BATTERIEN, BLOCK- TYP 6L   | 1543400       | Lagerverkäufe     | 5530200000   | 1607240       | Elektro-/Elektronikm | 19,10-    |
| .04.2008               | 3 0130012954                                                 | LAGER UMB. 04/2008          |          | INDIKATORPAPIER PH 1-10    | 1543400       | Lagerverkäufe     | 5530200000   | 1607210       | Chemikalien          | 21,40-    |
| .04.2008               | 3 0130012955                                                 | LAGER UMB. 04/2008          |          | EDV*CD RECORDABLE 700      | 1543400       | Lagerverkäufe     | 5530421580   | 1607940       | EDV-Verbrauchsmat.   | 8,00-     |
| .04.2008               | 3 0130012957                                                 | LAGER UMB. 04/2008          |          | PETROLETHER 40/65          | 1543400       | Lagerverkäufe     | 5530421580   | 1607210       | Chemikalien          | 6,23-     |
| .04.2008               | 3 0130012956                                                 | LAGER UMB. 04/2008          |          | ACETON REIN                | 1543400       | Lagerverkäufe     | 5530421580   | 1607210       | Chemikalien          | 3,68-     |
| .04.2008               | 3 0130012958                                                 | LAGER UMB. 04/2008          |          | KLEENEX-ROLLEN (K#CHEN-RO  | 1543400       | Lagerverkäufe     | 5530421580   | 1693300       | Reinigungsmittel etc | 8,89-     |
| 04.2008                | 3 0130012946                                                 | LAGER UMB. 04/2008          |          | HANDSCHUHE, NITRIL- (TOU   | 1543400       | Lagerverkäufe     | 5530300300   | 1693300       | Reinigungsmittel etc | 9,56-     |
| .04.2008               | 3 0130012934                                                 | LAGER UMB. 04/2008          |          | PINNWANDNADELN (MARKIERUN  | 1543400       | Lagerverkäufe     | 6021100000   | 1680100       | Büromaterial         | 1,45-     |
| .04.2008               | 3 0130012935                                                 | LAGER UMB. 04/2008          |          | BATTERIEN, MIGNON- TYP LR  | 1543400       | Lagerverkäufe     | 6021100000   | 1607240       | Elektro-/Elektronikm | 2,84-     |
| .04.2008               | 3 0130012936                                                 | LAGER UMB. 04/2008          |          | HEFTZWECKEN                | 1543400       | Lagerverkäufe     | 6021100000   | 1680100       | Büromaterial         | 1,02-     |
| .04.2008               | 0130012937                                                   | LAGER UMB. 04/2008          |          | REGISTER, PLASTIK DIN A4,  | 1543400       | Lagerverkäufe     | 6021100000   | 1680100       | Büromaterial         | 3,39-     |
| 04.2008                | 0130012938                                                   | LAGER UMB. 04/2008          |          | LEITZ - ORDNER 1050        | 1543400       | Lagerverkäufe     | 6021100000   | 1680100       | Büromaterial         | 55,75-    |
| 04.2008                | 0130012939                                                   | LAGER UMB. 04/2008          |          | LEITZ - ORDNER 1080        | 1543400       | Lagerverkäufe     | 6021100000   | 1680100       | Büromaterial         | 66,90-    |
| .04.2008               | 3 0130012940                                                 | LAGER UMB. 04/2008          |          | TAGEBUCH DIN A4 96 BLAT    | 1543400       | Lagerverkäufe     | 5573100000   | 1680100       | Büromaterial         | 8,00-     |
| .04.2008               | 0130012941                                                   | LAGER UMB. 04/2008          |          | BATTERIEN, MIGNON- TYP LR  | 1543400       | Lagerverkäufe     | 5573100000   | 1607240       | Elektro-/Elektronikm | 2,84-     |
| .04.2008               | 0130012942                                                   | LAGER UMB. 04/2008          |          | BATTERIEN, MICRO- TYP LR   | 1543400       | Lagerverkäufe     | 5573100000   | 1607240       | Elektro-/Elektronikm | 2,84-     |
| .04.2008               | 0130012943                                                   | LAGER UMB. 04/2008          |          | FRACHTKOSTEN * pieper      | 1543400       | Lagerverkäufe     | 5511700000   | 1614100       | Speditionskosten     | 15,60-    |
| .04.2008               | 0130012944                                                   | LAGER UMB. 04/2008          |          | KAN#LEN, INJEKTIONS-, STE  | 1543400       | Lagerverkäufe     | 5530600200   | 1607270       | Laborbedarfsmaterial | 0,49-     |
| 1.04.2008              | 0130012945                                                   | LAGER UMB. 04/2008          |          | #LBAD LAB                  | 1543400       | Lagerverkäufe     | 5530300300   | 1607210       | Chemikalien          | 33,20-    |
| 1.04.2008              | 0130014250                                                   | AUR FEL0408                 |          | Gespr. LelefDienst 04/2    | 1682200       | lelefon           | 0523100400   | 1543100       | priv. Telefon/Fax    | 1,27      |
| 1.04.2008              | 8 0130014251                                                 | AUR FEL0408                 |          | Festk. der NSt. 9 04/2008  | 1682200       | lelefon           | 0523100400   | 1543100       | priv. Telefon/Fax    | 50,00     |
| = 9.9                  |                                                              |                             |          |                            |               |                   |              |               |                      |           |

Wenn Sie jetzt z.B. die Spalte Aufwandskontotext markieren und das Symbol

Zwischensumme Zwischensumme Zwischensumme über die verschiedenen bebuchten Aufwandskonten.

| Auswertung internen Umbuchungen in ALV |   |
|----------------------------------------|---|
|                                        | 1 |

### Übersicht der Finanzstelle 5573000000

#### Datum: 13.05.2008

Gesamtzahl der Zeilen : 973

| Datum      | Belegnummer | Kopftext           | Referenz | Buchungstext              | Ertragskonto | Ertragskontotex | Finanzstelle | Aufwandskonto | Aufwandskontotext    | <sup>ˆ</sup> ΣBetrag |
|------------|-------------|--------------------|----------|---------------------------|--------------|-----------------|--------------|---------------|----------------------|----------------------|
| 18.04.2008 | 0130012842  | LAGER UMB. 04/2008 |          | HANDSCHUHE, NITRIL- (TOU  | 1543400      | Lagerverkäufe   | 5530421580   | 1693300       | Reinigungsmittel etc | 19,12-               |
| 18.04.2008 | 0130012975  | LAGER UMB. 04/2008 |          | HANDSCHUHE, S#UREFEST M   | 1543400      | Lagerverkäufe   | 5530500200   | 1693300       | 1                    | 4,89-                |
| 18.04.2008 | 0130012966  | LAGER UMB. 04/2008 |          | HANDSCHUHE, HAUSHALTS-, E | 1543400      | Lagerverkäufe   | 5520500100   | 1693300       | 1                    | 0,57-                |
| 18.04.2008 | 0130012967  | LAGER UMB. 04/2008 |          | KLEENEX-ROLLEN (K#CHEN-RO | 1543400      | Lagerverkäufe   | 5513300000   | 1693300       | 1                    | 1,27-                |
| 18.04.2008 | 0130012968  | LAGER UMB. 04/2008 |          | T#CHER,SCHWAMM-, NORMAL   | 1543400      | Lagerverkäufe   | 5513300000   | 1693300       | -                    | 1,59-                |
| 18.04.2008 | 0130012969  | LAGER UMB. 04/2008 |          | B#RSTEN, SP#L- (TASSEN    | 1543400      | Lagerverkäufe   | 5513300000   | 1693300       | -                    | 0,20-                |
| 18.04.2008 | 0130013001  | LAGER UMB. 04/2008 |          | HANDSCHUHE, NITRIL- (TOU  | 1543400      | Lagerverkäufe   | 5530500200   | 1693300       | 1                    | 9,56-                |
| 18.04.2008 | 0130012997  | LAGER UMB. 04/2008 |          | KLEENEX-ROLLEN (K#CHEN-RO | 1543400      | Lagerverkäufe   | 5530500300   | 1693300       | 1                    | 1,27-                |
| 18.04.2008 | 0130012912  | LAGER UMB. 04/2008 |          | KLEENEX-ROLLEN (K#CHEN-RO | 1543400      | Lagerverkäufe   | 5511720642   | 1693300       | 1                    | 2,54-                |
| 18.04.2008 | 0130012913  | LAGER UMB. 04/2008 |          | T#CHER,SPEZIALREINIGUNGS- | 1543400      | Lagerverkäufe   | 5511720642   | 1693300       | 1                    | 10,10-               |
| 18.04.2008 | 0130012917  | LAGER UMB. 04/2008 |          | KLEENEX-ROLLEN (K#CHEN-RO | 1543400      | Lagerverkäufe   | 5551122241   | 1693300       | 1                    | 8,89-                |
| 18.04.2008 | 0130012947  | LAGER UMB. 04/2008 |          | HANDSCHUHE, S#UREFEST_L   | 1543400      | Lagerverkäufe   | 5530300300   | 1693300       | 1                    | 4,46-                |
| 18.04.2008 | 0130012958  | LAGER UMB. 04/2008 |          | KLEENEX-ROLLEN (K#CHEN-RO | 1543400      | Lagerverkäufe   | 5530421580   | 1693300       | 1                    | 8,89-                |
| 18.04.2008 | 0130012946  | LAGER UMB. 04/2008 |          | HANDSCHUHE, NITRIL- (TOU  | 1543400      | Lagerverkäufe   | 5530300300   | 1693300       | 1                    | 9,56-                |
|            |             |                    |          |                           |              |                 |              |               | Reinigungsmittel ,   | <b></b> 847          |
| 04.04.2008 | 0130011692  | LAGER UMB. 04/2008 |          | EDV * PAPIER F#R TINTENST | 1543400      | Lagerverkäufe   | 5530600300   | 1607990       | Sonstiges, EDV       | 16,23-               |
| 04.04.2008 | 0130011670  | LAGER UMB. 04/2008 |          | EDV * PAPIER F#R TINTENST | 1543400      | Lagerverkäufe   | 5530500100   | 1607990       | 1                    | 16,23-               |
| 04.04.2008 | 0130011729  | LAGER UMB. 04/2008 |          | EDV * PAPIER F#R TINTENST | 1543400      | Lagerverkäufe   | 5530300400   | 1607990       | 1                    | 16,23-               |
| 04.04.2008 | 0130011414  | LAGER UMB. 04/2008 |          | EDV * PAPIER F#R TINTENST | 1543400      | Lagerverkäufe   | 5575100000   | 1607990       | 1                    | 16,23-               |
| 04.04.2008 | 0130011442  | LAGER UMB. 04/2008 |          | EDV * PAPIER F#R TINTENST | 1543400      | Lagerverkäufe   | 5520100200   | 1607990       | 1                    | 16,23-               |
| 04.04.2008 | 0130011457  | LAGER UMB. 04/2008 |          | EDV * PAPIER F#R TINTENST | 1543400      | Lagerverkäufe   | 5513200000   | 1607990       | 1                    | 16,23-               |
| 18.04.2008 | 0130013126  | LAGER UMB. 04/2008 |          | EDV * PAPIER F#R TINTENST | 1543400      | Lagerverkäufe   | 5530500100   | 1607990       | 1                    | 16,23-               |
| 18.04.2008 | 0130012867  | LAGER UMB. 04/2008 |          | EDV * PAPIER F#R TINTENST | 1543400      | Lagerverkäufe   | 5530500000   | 1607990       | 1                    | 3,25-                |
| 18.04.2008 | 0130012895  | LAGER UMB. 04/2008 |          | EDV * PAPIER F#R TINTENST | 1543400      | Lagerverkäufe   | 5530500100   | 1607990       | 1                    | 16,23-               |
| 18.04.2008 | 0130012816  | LAGER UMB. 04/2008 |          | EDV * PAPIER F#R TINTENST | 1543400      | Lagerverkäufe   | 5575100000   | 1607990       | 1                    | 16,23-               |
| 18.04.2008 | 0130012810  | LAGER UMB. 04/2008 |          | EDV * PAPIER F#R TINTENST | 1543400      | Lagerverkäufe   | 5578000000   | 1607990       | 1                    | 3,25-                |
| 18.04.2008 | 0130012974  | LAGER UMB. 04/2008 |          | EDV * PAPIER F#R TINTENST | 1543400      | Lagerverkäufe   | 5530500200   | 1607990       |                      | 16,23                |
| 18.04.2008 | 0130012983  | LAGER UMB. 04/2008 |          | EDV * PAPIER F#R TINTENST | 1543400      | Lagerverkäufe   | 5515220270   | 1607990       |                      | 6,49-                |
| 18.04.2008 | 0130012908  | LAGER UMB. 04/2008 |          | EDV * PAPIER F#R TINTENST | 1543400      | Lagerverkäufe   | 5511720642   | 1607990       | 1                    | 6,49-                |
|            |             |                    |          |                           |              |                 |              |               | Sonstiges, EDV       | L • 181              |
|            |             |                    |          |                           |              |                 |              |               | Speditionskosten     | <b>•</b> 769         |
| 04.04.2008 | 0130011363  | LAGER UMB. 04/2008 |          | VIDEOCASSETTEN E 240      | 1543400      | Lagerverkäufe   | 5511200000   | 1607280       | Ton-/Bildträger      | 21,66-               |
| 18.04.2008 | 0130012900  | LAGER UMB. 04/2008 |          | VIDEOCASSETTEN E 240      | 1543400      | Lagerverkäufe   | 5511200000   | 1607280       |                      | 21,66-               |
|            |             |                    |          |                           |              |                 |              |               | Ton-/Bildträger      | L • 43,32-           |
| Д          |             |                    |          |                           |              |                 |              |               |                      | 9                    |

In der Spalte über welche gruppiert wurde, sehen sie in der Zeile der Zwischensumme das

Symbol Wenn Sie hierauf klicken blenden Sie die zur Zwischensumme gehörigen Einzelposten aus. Machen Sie dies für alle Zeilen mit Zwischensumme, erhalten Sie folgendes Bild:

| Übe    | Übersicht der Finanzstelle 5573000000 |                       |                                                                             |           |  |  |  |  |
|--------|---------------------------------------|-----------------------|-----------------------------------------------------------------------------|-----------|--|--|--|--|
| Datum: | 14.05.2008                            |                       |                                                                             | 0         |  |  |  |  |
| Gesamt | zahl der Zeilen : 973                 |                       |                                                                             | unive     |  |  |  |  |
| atum   | Belegnummer Kopftext                  | Referenz Buchungstext | atragskonto Ertragskontotex Finanzstelle Aufwandskonto Aufwandskontotext ↑Σ | Betrag    |  |  |  |  |
|        |                                       |                       | Büromaterial 📇 🛛                                                            | 600,93-   |  |  |  |  |
|        |                                       |                       | Chemikalien 📇 🛛                                                             | 2.561,42- |  |  |  |  |
|        |                                       |                       | EDV-Verbrauchs 📇 🛛                                                          | 576,06-   |  |  |  |  |
|        |                                       |                       | Elektro-/Elektronikm 📇 🖬                                                    | 444,23-   |  |  |  |  |
|        |                                       |                       | Foto-/Röntgenmat. 📇 🛛                                                       | 107,76-   |  |  |  |  |
|        |                                       |                       | Hochschulbiblioth 📇 🛛                                                       | 8,84      |  |  |  |  |
|        |                                       |                       | Laborbedarfsmat 📇 🛛                                                         | 3.935,35- |  |  |  |  |
|        |                                       |                       | Lagerverkäufe 📇 🛛                                                           | 44,60     |  |  |  |  |
|        |                                       |                       | priv. Telefon/Fax 🛛 📇 🛛                                                     | 51,27     |  |  |  |  |
|        |                                       |                       | Reinigungsmittel 📇 🛛                                                        | 847,68-   |  |  |  |  |
|        |                                       |                       | Sonstiges, EDV 📇 -                                                          | 181,78-   |  |  |  |  |
|        |                                       |                       | Speditionskosten 📇 -                                                        | 769,36-   |  |  |  |  |
|        |                                       |                       | Ton-/Bildträger 📇 🛛                                                         | 43,32-    |  |  |  |  |
| 5      |                                       |                       | 11                                                                          | 9.963,18- |  |  |  |  |
|        |                                       |                       |                                                                             |           |  |  |  |  |

Sie sehen also jetzt die Zwischensumme für alle bebuchten Konten der gewählten Selektion.

Mit Klick auf das veränderte Symbol \_\_\_\_\_ können sie die Einzelposten wieder einblenden.

### 3 Übergabe der Daten an EXCEL

Die Daten der gewählten Selektion können Sie auch an EXCEL übergeben und dort weiterverarbeiten. Im Tabellenblatt Pivot können Sie die Daten ebenfalls gruppieren.

Klicken sie auf das Symbol . Es öffnet sich, wenn es bei ihnen installiert wurde das Programm EXCEL. Falls Excel sich nicht öffnet oder das Tabellenblatt leer bleibt, kontrollieren Sie bitte in der Menüzeile von Excel in Extras unter Optionen die Einstellungen bei Sicherheit. Hier Makrosicherheit.

| _                                       |                 |                      |                        |                 |               |            |               |           |                  |       |                  |      |                  |
|-----------------------------------------|-----------------|----------------------|------------------------|-----------------|---------------|------------|---------------|-----------|------------------|-------|------------------|------|------------------|
| en Format_Extras Daten_Eenster <u>?</u> |                 |                      |                        |                 |               |            |               |           |                  |       |                  |      |                  |
| 6.                                      | 🚿 🗠 🖓 🖸         | ptionen              |                        |                 |               |            |               |           |                  |       | ? >              | ×    | €%               |
|                                         |                 | Ansicht              | Berechnung             | Bearbeite       | n Allge       | mein L     | Jmsteigen     | Benutz    | erdefinierte Lis | sten  | Diagramm         |      |                  |
| ٩B                                      | earbeitung zuri | Farbe                | Internatio             | nal Sp          | peichern      | Fehleri    | berprüfung    | Re        | echtschreibung   |       | Sicherheit       |      |                  |
|                                         |                 | Dateiverschlüs       | selungseinste          | ellungen für d  | iese Arbeitsi | nappe      |               |           |                  |       |                  |      |                  |
| _                                       | Datum           | Kenn <u>w</u> ort zu | um Öffnen:             |                 |               |            |               |           |                  |       | Erweitert        | IL   |                  |
| -                                       | Belegnumm       | Dateifreinaher       | ainstallungan t        | fiir diese arbs | aitemanno     |            |               |           |                  |       |                  |      | H                |
| 18                                      | 0130011655      | Kennwort zu          | um Ändern:             |                 |               |            |               |           |                  | _     |                  | 5    | 113000           |
| 8                                       | 013001167§      |                      | chutz emofeb           | ilen            |               |            | 1             |           |                  |       |                  | 5    | 30500            |
| 8                                       | 0130011680      | Digitale Si          | anaturen (             |                 |               |            |               |           |                  |       |                  | 5    | 30500            |
| 8                                       | 0130011693      |                      | <u>.</u>               |                 |               |            |               |           |                  |       |                  |      | 006210           |
| 18                                      | 0130011695      |                      | otionen                | uliden Determ   | Dotoioio      |            |               |           |                  |       |                  |      | 33001(           |
| 8                                       | 0130011626      | Melwe eine en        | eichem pe <u>r</u> soi | miche Daten (   | aus Dateleig  | enschanten | endernen      |           |                  |       |                  | 10   | 031020           |
| 8                                       | 0130011613      | Sicherheitse         | ainetellungen a        | annacean fiìr l | Dataian dia   | Makro-Vire | n onthalton l | können u  | nd Namen         |       |                  | 5    | 30500            |
| 18                                      | 0130011621      | vertrauensv          | /ürdiger Makro         | o-Entwickler 1  | festlegen.    |            |               | connen, a | -                | Makro | sicherheit       |      | 30300:<br>76200( |
| 18                                      | 0130011598      |                      |                        |                 |               |            |               |           |                  |       |                  |      | 11700            |
| 18                                      | 0130011608      |                      |                        |                 |               |            |               |           |                  |       |                  | 5    | 207000           |
| 8                                       | 0130011783 -    |                      |                        |                 |               |            |               |           |                  |       |                  | - 5: | 53000(           |
| 18                                      | 0130011784      |                      |                        |                 |               |            |               |           | OK               |       | Abbrechen        | 5    | 53000(           |
| 10                                      | 0130011785      |                      | 1B 04/200              |                 | EILZSCHE      |            | STABILO       | PO        | 1543400          | Lac   | ,<br>ienverkäufe | 55'  | 203001<br>203001 |
| 18                                      | 0130011787      | LAGER UN             | 1B. 04/200             |                 | FILZSCH       | REIBER     | STABILO       | PO        | 1543400          | Lac   | ierverkäufe      | 552  | 203000           |

Die Sicherheitsstufe

|             | Sicherheit 🗆 🚬 🗙                                                                                                    |     |
|-------------|----------------------------------------------------------------------------------------------------|-----|
|             | Sicherheitsstufe                                                                                                    | L   |
| <br> <br>1a | Eoch. Nur signierte Makros aus vertrauenswürdigen<br>Quellen dürfen ausgeführt werden. Nicht signierte Makros<br>werden automatisch deaktiviert.                                                     | en  |
| llu         | Mittel. Sie können auswählen, ob Sie nicht sichere Makros<br>ausführen möchten.                                                                                                    | F   |
| ùr          | Niedrig (nicht empfohlen). Sie sind vor nicht sicheren Makros<br>nicht geschützt. Verwenden Sie diese Einstellung nur, wenn<br>Sie sicher sind, dass alle Dokumente, die Sie öffnen, sicher<br>sind. |     |
| ler         |                                                                                                    |     |
| hli         |                                                                                                    |     |
| -           | Es ist kein Virenscanner installiert.                                                                                                    | E   |
| inț<br>5-E  | OK Abbrechen                                                                                                    | 1al |
|             |                                                                                                    |     |

|               | Sicherheit 🗆 🚬 🗙                                                                                                    |         |
|---------------|----------------------------------------------------------------------------------------------------|---------|
|               | Sicherheitsstufe                                                                                                    |         |
| Т             |                                                                                                    | en      |
| iona<br>tellu |                                                                                                    |         |
|               |                                                                                                    |         |
| ı für         |                                                                                                    | -       |
| hler          | <b></b>                                                                                                    |         |
| ]             | Entfernen                                                                                                    |         |
| önli          | <ul> <li>✓ Allen installierten Add-Ins und Vorlagen vertrauen</li> <li>✓ Zugriff auf Visual Basic-Projekt vertrauen</li> </ul> |         |
| ant           | Es ist kein Virenscanner installiert.                                                                                          |         |
| ro-f          | OK Abbrechen                                                                                                    | liakro; |

und die vertrauenswürdigen Quellen:

In Excel wechseln Sie zum Tabellenblatt Pivot am Fuß der Seite.

| 04.04.2000                              | 0100011707 |  |  |  |  |
|-----------------------------------------|------------|--|--|--|--|
| 04.04.2008                              | 0130011788 |  |  |  |  |
| 04.04.2008                              | 0130011766 |  |  |  |  |
| 04.04.2008                              | 0130011767 |  |  |  |  |
| 04.04.2008                              | 0130011769 |  |  |  |  |
| Format / Header / Pivot / Sub1 / Sub2 , |            |  |  |  |  |
|                                         |            |  |  |  |  |

### Sie erhalten dann folgendes leeres Tabellenblatt.

| Liste Bearbeiten Springen Sjotten Einstellungen System Hilfe                                                                                                    | S.                                      |      |
|----------------------------------------------------------------------------------------------------|-----------------------------------------|------|
| Auswertung internen Umbuchungen in Al V                                                                                                    |                                         | 3.0  |
|                                                                                                    |                                         |      |
| ELECTED STOCKE THE EUROPERT STOCKET STOCKE |                                         |      |
|                                                                                                    |                                         |      |
| Obersicht der Finanzstelle 5575000000                                                                                                    | CARL                                    |      |
| Datum: 14.05.2008                                                                                                    | UNIVERSITÄT OLDENBURG                   |      |
| Gesamtzahl der Zeilen : 973                                                                                                    |                                         |      |
| Datei Bearbeiten Ansicht Einfügen Format E⊻tras Daten Eenster 2                                                                                                    | Frage hier eing                         | eben |
| □ ☞ 屬 钬 플 ⑤ ♡ ★ 哈 ଈ · ♂ ▷ · ○ · ④ Σ · ∞ 引 科 雌 彩 100% • ♡ . Anal • 10 • F K 型 影 差 摺 野 € % ∞                                                                                                    | 000 % /% 使使 回•▲•▲•                      |      |
| ් Hinzufügen zu in-Step •                                                                                                    |                                         |      |
| 🔁 🏝 🔁 🖓 🗞 🖉 🧏 🖗 🖉 🕅 🖗                                                                                                    |                                         |      |
| 🚡 . 🛛 PrvotTable - 🖄 🏨 🖽 🖓 🕄 💲                                                                                                    |                                         |      |
|                                                                                                    |                                         |      |
|                                                                                                    | J K L M N                               |      |
| 2 Datum - Belegnummer - Kopftext - Referenz - Buchungstext - Ertragskonto - Ertragskontotext - Finanzstelle - Aufwandskonto - Aufwands                                                                                                    | dskontotext - Betrag -                  | ▼ ×  |
| 3                                                                                                    | Elemente in den PivotTable-Bericht zief | en   |
| 4                                                                                                    | Datum                                   | -    |
| 5                                                                                                    | Belegnummer                             |      |
| 7                                                                                                    | Referenz                                |      |
| 8                                                                                                    | Buchungstext                            |      |
| 9                                                                                                    | Ertragskonto                            | -    |
|                                                                                                    |                                         |      |
| 11                                                                                                    | Hinzufugen zu Zeilenbereich             |      |
| 13                                                                                                    |                                         |      |
| 14                                                                                                    |                                         |      |
| 15                                                                                                    |                                         |      |
| 17                                                                                                    |                                         |      |
| 18                                                                                                    |                                         | -    |
| 19                                                                                                    |                                         |      |

### Ziehen Sie jetzt das Feld in K2 Betrag nach L3. Die Tabelle füllt sich mit den Einzelposten.

| Ü   | Übersicht der Finanzstelle 5573000000                          |               |            |            |                |              |                                      |              |                    |                      |        |                 |                    |        |
|-----|----------------------------------------------------------------|---------------|------------|------------|----------------|--------------|--------------------------------------|--------------|--------------------|----------------------|--------|-----------------|--------------------|--------|
| Da  | Datum: 14.05.2008 OSSIETZAY                                    |               |            |            |                |              |                                      |              |                    |                      |        |                 |                    |        |
| Ge  | Gesamizahl der Zeilen : 973 UNIVERSITÄT OLDEN BURG             |               |            |            |                |              |                                      |              |                    |                      |        |                 |                    |        |
| Da  | Date Bearbeiten Ansicht Einfügen Format Extras Dateg Eerster 2 |               |            |            |                |              |                                      |              |                    |                      |        |                 |                    |        |
| n   |                                                                |               |            |            |                |              |                                      |              |                    |                      |        |                 |                    |        |
|     |                                                                |               |            |            |                |              |                                      |              |                    |                      |        |                 |                    |        |
| 44- |                                                                |               |            |            |                | ; SHI ZUIU   | gen zu in-step 🖕                     |              |                    |                      |        |                 |                    |        |
|     |                                                                | ⊻ ™ 0±   **Be |            |            |                | •            |                                      |              |                    |                      |        |                 |                    |        |
|     | •                                                              |               |            |            |                |              |                                      | Pivot        | :Table • 🛛 📶 🛄 📑 🗞 | 비 : [昧 ::] 형 [],     |        |                 |                    |        |
|     | K2                                                             | ▼ AS          | umme       |            |                |              |                                      | _            |                    |                      |        |                 |                    |        |
|     | A                                                              | B             | C          | D          | E              | F            | G                                    | H            |                    | J                    | K      | L               | M                  | N      |
| 1   | Summe von B                                                    |               | 11 11 1    | n /        | <b>D</b> 1 1 1 |              |                                      |              |                    |                      | 0      |                 |                    |        |
| 2   | Datum -                                                        | Belegnummer   | KODITEXT   | Referenz - | Buchungstext - | Ertragskonto | <ul> <li>Entragskontotext</li> </ul> | Finanzstelle | Autwandskonto -    | Autwandskontotext    | Summe  |                 |                    |        |
| 3   | 04.04.2008                                                     | 0130011278    | LAGER UNI  | 3. 04/2008 | TRUCKENRUHR    | 1543400      | Lagerverkaure                        | 5530421580   | 1607270            | Laborbedarismaterial | -10    |                 |                    |        |
| 4   |                                                                | 0130011279    | LAGER UNIT | 3. 04/2008 | KLEENEX-RULL   | 1543400      | Lagerverkaute                        | 5530421580   | 1693300            | Reinigungsmittel etc | -8,89  |                 |                    |        |
| 5   |                                                                | 0130011280    | LAGER UNI  | 3. 04/2008 | ACETON REIN_   | 1543400      | Lagerverkaufe                        | 5530421580   | 1607210            | Chemikalien          | -3,68  |                 |                    |        |
| 6   |                                                                | 0130011281    | LAGER UM   | 3. 04/2008 | PETROLETHER    | 1543400      | Lagerverkaufe                        | 5530421580   | 1607210            | Chemikalien          | -11,9  | PivotTable-Fel  | dliste             | ▼ ×    |
| /   |                                                                | 0130011282    | LAGER UM   | 3. 04/2008 | ETHANOL 96 %   | 1543400      | Lagerverkaufe                        | 5530421580   | 1607210            | Chemikalien          | -6,78  | Elemente in den | PivotTable-Bericht | ziehen |
| 8   |                                                                | 0130011283    | LAGER UM   | 3. 04/2008 | KAN#LEN, INJE  | 1543400      | Lagerverkäufe                        | 5530600100   | 1607270            | Laborbedarfsmaterial | -9,87  | - E Datum       |                    |        |
| 9   |                                                                | 0130011284    | LAGER UME  | 3. 04/2008 | TROCKENEIS     | 1543400      | Lagerverkäufe                        | 5530600100   | 1607210            | Chemikalien          | -2,26  | - El Belegnur   | nmer               |        |
| 10  |                                                                | 0130011285    | LAGER UM   | 3. 04/2008 | STICKSTOFF FL  | 1543400      | Lagerverkäufe                        | 5530500300   | 1607210            | Chemikalien          | -2,5   | Kopftext        |                    |        |
| 11  |                                                                | 0130011286    | LAGER UME  | 3. 04/2008 | KALIUMHYDRO    | 1543400      | Lagerverkäufe                        | 5530500000   | 1607210            | Chemikalien          | -34,2  | Referenz        | <u>,</u>           |        |
| 12  |                                                                | 0130011287    | LAGER UME  | 3. 04/2008 | PIPERIDIN Z.S. | 1543400      | Lagerverkäufe                        | 5530500000   | 1607210            | Chemikalien          | -1,04  | - 🗏 Buchung     | stext              |        |
| 13  |                                                                | 0130011288    | LAGER UME  | 3. 04/2008 | DICHLORMETHA   | 1543400      | Lagerverkäufe                        | 5551020480   | 1607210            | Chemikalien          | -6,5   | Ertragsk        | onto               |        |
| 14  |                                                                | 0130011289    | LAGER UME  | 3. 04/2008 | HEXAN          | 1543400      | Lagerverkäufe                        | 5551020480   | 1607210            | Chemikalien          | -4,3   | Ertragsk        | ontotext           | -      |
| 15  |                                                                | 0130011290    | LAGER UME  | 3. 04/2008 | GL#HLAMPE 22   | 1543400      | Lagerverkäufe                        | 5530200000   | 1607240            | Elektro-/Elektronikm | -4,72  |                 | 1                  |        |
| 16  |                                                                | 0130011291    | LAGER UME  | 3. 04/2008 | DICHLORMETHA   | 1543400      | Lagerverkäufe                        | 5551121041   | 1607210            | Chemikalien          | -41,6  | Hinzufügen zu   | Zeilenbereich      | × 1    |
| 17  |                                                                | 0130011292    | LAGER UM   | 3. 04/2008 | HANDSCHUHE,    | 1543400      | Lagerverkäufe                        | 5520500100   | 1693300            | Reinigungsmittel etc | -9,56  |                 |                    |        |
| 18  |                                                                | 0130011293    | LAGER UME  | 3. 04/2008 | BATTERIEN, BL  | 1543400      | Lagerverkäufe                        | 4103102000   | 1607240            | Elektro-/Elektronikm | -38,2  |                 |                    |        |
| 19  |                                                                | 0130011294    | LAGER UME  | 3. 04/2008 | BATTERIEN, MI  | 1543400      | Lagerverkäufe                        | 4103102000   | 1607240            | Elektro-/Elektronikm | -17,05 |                 |                    |        |
| 20  |                                                                | 0130011295    | LAGER UM   | 3. 04/2008 | VERL#NGERUN    | 1543400      | Lagerverkäufe                        | 4103102000   | 1607240            | Elektro-/Elektronikm | -8,35  |                 |                    |        |
| 21  | 1                                                              | 0130011296    | LAGER LIME | 3 04/2008  | VERSANDTASC    | 1543400      | l anerverkäufe                       | 5530100200   | 1680100            | Rüromaterial         | -0.15  |                 |                    |        |

Ziehen Sie jetzt die Überschriften der Spalten A bis I in die Pivot Tabelle-Feldliste, indem sie jeweils die Überschriften der Spalten in der Zeile 2 mit der Maus markieren und mit festgehaltener Maustaste die Maus in die Feldliste auf der rechten Seite im Bild ziehen. Als Ergebnis erhalten Sie dann:

| Übersicht der Finanzstelle 557300000 |                                                                 |                                       |                             |                                           |          |               |       |  |  |  |  |  |
|--------------------------------------|-----------------------------------------------------------------|---------------------------------------|-----------------------------|-------------------------------------------|----------|---------------|-------|--|--|--|--|--|
| Datum: 14.05.2008                    |                                                                 |                                       |                             |                                           |          |               |       |  |  |  |  |  |
| Gesamtzahl der Zeilen : 973          |                                                                 |                                       |                             |                                           |          |               |       |  |  |  |  |  |
| Dat                                  | Datei Bearbeiten Ansicht Einfügen Format Extras Daten Eenster ? |                                       |                             |                                           |          |               |       |  |  |  |  |  |
|                                      |                                                                 |                                       |                             |                                           |          |               |       |  |  |  |  |  |
|                                      |                                                                 |                                       |                             |                                           | Hinz     | ufügen zu in- | Step  |  |  |  |  |  |
| <b>*</b> =                           |                                                                 | arbeitung zurücksenden - Be           | arbeiti in                  | t heenden                                 |          | anagantaann   | ••••• |  |  |  |  |  |
|                                      |                                                                 | arbeitarig zaraek <u>s</u> eriaeri be | sarbordaniş                 | <u>y p</u> eerideri                       |          |               |       |  |  |  |  |  |
| <u>1</u> 21 .                        |                                                                 |                                       |                             |                                           |          |               |       |  |  |  |  |  |
|                                      |                                                                 |                                       |                             |                                           |          |               |       |  |  |  |  |  |
| 1                                    | Summe von Betrag                                                |                                       |                             |                                           |          |               | 0     |  |  |  |  |  |
| 2                                    | Aufwandskontotext                                               | Summe                                 |                             |                                           |          |               |       |  |  |  |  |  |
| 3                                    | Büromaterial                                                    | -601€                                 |                             |                                           |          |               |       |  |  |  |  |  |
| 4                                    | Chemikalien                                                     | -2.561€                               |                             |                                           |          |               |       |  |  |  |  |  |
| 5                                    | EDV-Verbrauchsmat.                                              | -576€                                 |                             | PivotTable-Feldliste • ×                  |          |               |       |  |  |  |  |  |
| 6                                    | Elektro-/Elektronikm                                            | -444 €                                |                             | Elemente in den PivotTable-Bericht ziehen |          |               |       |  |  |  |  |  |
| 7                                    | Foto-/Röntgenmat.                                               | -108€                                 |                             | - 🖂 Datum                                 |          |               |       |  |  |  |  |  |
| 8                                    | Hochschulbibliothek                                             | 9€                                    |                             | Belegnummer                               |          |               |       |  |  |  |  |  |
| 9                                    | Laborbedarfsmaterial                                            | -3.935 €                              |                             | - H Kopftex                               |          |               |       |  |  |  |  |  |
| 10                                   | Lagerverkäufe                                                   | 45€                                   |                             | Referen                                   | Referenz |               |       |  |  |  |  |  |
| 11                                   | priv. Telefon/Fax                                               | 51€                                   | Buchungstext                |                                           |          |               |       |  |  |  |  |  |
| 12                                   | Reinigungsmittel etc                                            | -848 €                                | Ertragskonto                |                                           |          |               |       |  |  |  |  |  |
| 13                                   | Sonstiges, EDV                                                  | -182€                                 |                             |                                           |          |               |       |  |  |  |  |  |
| 14                                   | Speditionskosten                                                | -769€                                 | Hinzufügen zu Zeilenbereich |                                           |          | eich          | -     |  |  |  |  |  |
| 15                                   | Ton-/Bildträger                                                 | -43€                                  | L                           |                                           |          |               |       |  |  |  |  |  |
| 16                                   | Gesamtergebnis                                                  | -9.963 €                              |                             |                                           |          |               |       |  |  |  |  |  |
| 17                                   |                                                                 |                                       |                             |                                           |          |               |       |  |  |  |  |  |
| 18                                   |                                                                 |                                       |                             |                                           |          |               |       |  |  |  |  |  |
| 19                                   |                                                                 |                                       |                             |                                           |          |               |       |  |  |  |  |  |

Wollen Sie zeigen, mit welchem Partner sie welchen Umsatz zu den jeweiligen Kostenarten hatten, ziehen Sie das Feld Finanzstelle aus der Pivot Tabellen-Feldliste nach A2.

Übersicht der Finanzstelle 557300000

| Dat                                                                                                    | tum: 14.05.2008       |                |            |                      |                            |               |              |          |  |  |  |  |
|----------------------------------------------------------------------------------------------------|-----------------------|----------------|------------|----------------------|----------------------------|---------------|--------------|----------|--|--|--|--|
| Gesamtzahl der Zeilen : 973                                                                                                    |                       |                |            |                      |                            |               |              |          |  |  |  |  |
| Datei Bearbeiten Ansicht Einfügen Format Extras Daten Eenster ?                                                                                                    |                       |                |            |                      |                            |               |              |          |  |  |  |  |
| □ 😅 🖬 🔁 🚭 🔃 🖤 🐰 🖻 🛍 + 🚿 ⋈ + ∞ + 🛞 Σ + 🔀 🛃 🕌 👪 🛷 100% 🔻 🖓 _ Arial                                                                                                    |                       |                |            |                      |                            |               |              |          |  |  |  |  |
| All and a second second s |                       |                |            |                      |                            |               |              |          |  |  |  |  |
| ※ 合われ 図 時 編 20 時 20 W Reachait ing zi rücksandan - Reachait ing beandan                                                                                                    |                       |                |            |                      |                            |               |              |          |  |  |  |  |
|                                                                                                    |                       |                | any zaraon | <u>o</u> onaaniin ba | arbordar ig <u>b</u> o     | onoonin 🗸     |              |          |  |  |  |  |
|                                                                                                    | •<br>B2 _             | e Einan        | rctollo    |                      |                            |               |              |          |  |  |  |  |
|                                                                                                    | 02                    |                |            | D                    | E                          | E             |              | Ц        |  |  |  |  |
| 1                                                                                                    | A<br>Summo von Botrag | B              | U U        | U                    | E                          | F             | G            |          |  |  |  |  |
| 2                                                                                                    | Aufwandekontotev -    | Finanzetelle 🖃 | Summo      |                      |                            |               |              |          |  |  |  |  |
| 3                                                                                                    | Rüromaterial          | 3200001000     | 1€         |                      |                            |               |              |          |  |  |  |  |
| 4                                                                                                    | Baromatomar           | 4103102000     | -2€        |                      |                            |               |              |          |  |  |  |  |
| 5                                                                                                    |                       | 4200002000     | 0€         | Pivo                 | PivotTable-Feldliste 🗸 🗙   |               |              |          |  |  |  |  |
| 6                                                                                                    |                       | 5213300000     | -3€        | Elen                 | nente in den F             | vivotTable-Be | richt ziehen |          |  |  |  |  |
| 7                                                                                                    |                       | 5233001000     | -7€        |                      |                            |               |              |          |  |  |  |  |
| 8                                                                                                    |                       | 5420400100     | -11€       |                      | Ertragskoni<br>Ertragskoni | Ertragskonto  |              |          |  |  |  |  |
| 9                                                                                                    |                       | 5500000100     | -15€       |                      |                            |               |              |          |  |  |  |  |
| 10                                                                                                    |                       | 5500000500     | -65€       |                      | ∃ Aufwandski               | onto          |              |          |  |  |  |  |
| 11                                                                                                    |                       | 5511200000     | -8€        |                      | Aufwandskontotext          |               |              |          |  |  |  |  |
| 12                                                                                                    |                       | 5511300000     | -11€       |                      | Betrag                     |               |              |          |  |  |  |  |
| 13                                                                                                    |                       | 5511400000     | -13 €      |                      |                            |               |              |          |  |  |  |  |
| 14                                                                                                    |                       | 5511700000     | -6€        |                      | วรมนี้มัดคุณ รม            | Zeilenherei   | ich          | <b>_</b> |  |  |  |  |
| 15                                                                                                    |                       | 5515220270     | -47€       |                      | izalagon za                | Lonoriboro    |              |          |  |  |  |  |
| 16                                                                                                    |                       | 5515320436     | -2€        |                      |                            |               |              |          |  |  |  |  |
| 17                                                                                                    |                       | 5520100200     | -5€        |                      |                            |               |              |          |  |  |  |  |
| 18                                                                                                    |                       | 5520100400     | -3€        |                      |                            |               |              |          |  |  |  |  |
| 19                                                                                                    |                       | 5520200000     | -11€       |                      |                            |               |              |          |  |  |  |  |
| 20                                                                                                    |                       | 5520300000     | -39€       |                      |                            |               |              |          |  |  |  |  |
| 21                                                                                                    |                       | 15520500100    | -1€        |                      |                            |               |              |          |  |  |  |  |

Durch vertauschen der Spalten (markieren der Spaltenüberschrift und an die gewünschte Stelle ziehen) können sie die Reihenfolge der Gruppierung ändern. Das Ergebnis liefert die Antwort auf die Frage: Bei welcher Kostenart hatte ich mit wem welche Umsätze?

| Übersicht der Finanzstelle 557300000                            |                  |                          |                    |            |                    |                 |                 |            |  |  |  |  |
|-----------------------------------------------------------------|------------------|--------------------------|--------------------|------------|--------------------|-----------------|-----------------|------------|--|--|--|--|
| Datum: 14.05.2008                                               |                  |                          |                    |            |                    |                 |                 |            |  |  |  |  |
| Gesamtzahl der Zeilen : 973                                     |                  |                          |                    |            |                    |                 |                 |            |  |  |  |  |
| Datei Bearbeiten Ansicht Einfügen Format Extras Daten Fenster ? |                  |                          |                    |            |                    |                 |                 |            |  |  |  |  |
|                                                                 |                  |                          |                    |            |                    |                 |                 |            |  |  |  |  |
|                                                                 |                  |                          | 184.               | Ģ€ Z† A†   | <b>III 4</b> 77    | · · ·           |                 |            |  |  |  |  |
|                                                                 |                  |                          |                    |            |                    | H               | inzufügen zu    | in-Step 🗸  |  |  |  |  |
| <u>Č</u> 2                                                      | ta ta 🖾 🔁 🖄 🛛    | 🖥 🕼 🛛 🍽 Bearbeitung zurü | ück <u>s</u> enden | Bearbeitur | ig <u>b</u> eenden | •               |                 |            |  |  |  |  |
| 1                                                               | •                |                          |                    |            |                    |                 |                 |            |  |  |  |  |
|                                                                 | B2 🗸             | <i>f</i> ∗ Aufwandskon   | totext             |            |                    |                 |                 |            |  |  |  |  |
|                                                                 | A                | В                        | С                  | D          | E                  | F               | G               | Н          |  |  |  |  |
| 1                                                               | Summe von Betrag |                          |                    |            |                    |                 |                 |            |  |  |  |  |
| 2                                                               | Finanzstelle 🗸   | Aufwandskontotext 👻      | Summe              |            |                    |                 |                 |            |  |  |  |  |
| 3                                                               | 0521000200       | Laborbedarfsmaterial     | -54 €              |            |                    |                 |                 |            |  |  |  |  |
| 4                                                               | 0523100400       | priv. Telefon/Fax        | 51€                |            | DivotTable-F       | eldliste        |                 | <b>•</b> × |  |  |  |  |
| 5                                                               | 0903221289       | Speditionskosten         | -9€                |            | Floorable          |                 | n               |            |  |  |  |  |
| 6                                                               | 2000000100       | Speditionskosten         | -83€               |            | Elemente in a      | ien Pivoti abie | e-Bericht ziehi | en         |  |  |  |  |
| 7                                                               | 3100001000       | Speditionskosten         | -42€               |            | - 🗄 Ertrags        | ikonto          |                 |            |  |  |  |  |
| 8                                                               | 3200001000       | Büromaterial             | -1€                |            | - 🗄 Ertrags        | kontotext       |                 |            |  |  |  |  |
| 9                                                               | 3400001000       | Elektro-/Elektronikm     | -6€                |            | - 🗄 Finanz         | stelle          |                 |            |  |  |  |  |
| 10                                                              | 4103102000       | Büromaterial             | -2€                |            | Aufwar             | ndskonto        |                 |            |  |  |  |  |
| 11                                                              |                  | Elektro-/Elektronikm     | -276€              |            | Autwa              | andskontote     | ext             |            |  |  |  |  |
| 12                                                              |                  | Foto-/Röntgenmat.        | -108€              |            | Berlaí             | 4               |                 |            |  |  |  |  |
| 13                                                              | 4103202200       | Hochschulbibliothek      | 9€                 |            |                    |                 |                 |            |  |  |  |  |
| 14                                                              | 4200002000       | Büromaterial             | 0€                 |            | Hinzufügen :       | zu Zeilenb      | ereich          | -          |  |  |  |  |
| 15                                                              | 5110502400       | EDV-Verbrauchsmat.       | -37€               |            |                    |                 | 1               |            |  |  |  |  |
| 16                                                              | 5213300000       | Büromaterial             | -3€                |            |                    |                 |                 |            |  |  |  |  |
| 17                                                              | 5214520230       | Chemikalien              | -2€                |            |                    |                 |                 |            |  |  |  |  |
| 18                                                              |                  | Laborbedarfsmaterial     | -1€                |            |                    |                 |                 |            |  |  |  |  |

### 4 Rückkehr zur SAP Ansicht.

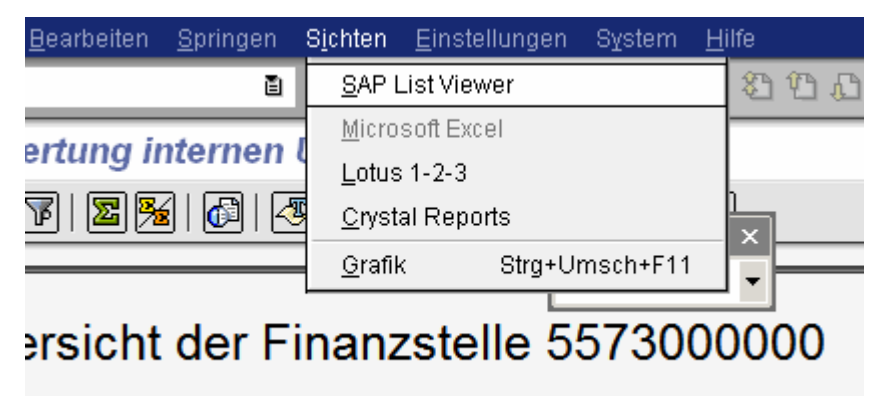

14.05.2008

Die Excel Ansicht verlassen Sie durch die Auswahl des Menüeintrags Sichten in der obersten SAP Menüzeile und Auswahl des Eintrags SAP List Viewer.